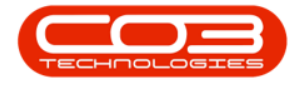

We are currently updating our site; thank you for your patience.

# **INVENTORY**

### **REVALUATION APPROVAL**

Once a stock revaluation request has been viewed and found to be correct, the request can be **Approved**. If the details are incorrect, **Edit** the request and make the required changes before Approval. If the revaluation is not required or created in error, etc. the request can be **Declined**.

The stock revaluation request can also be printed, where a physical copy is required.

**Ribbon Access:** Inventory > Revaluations

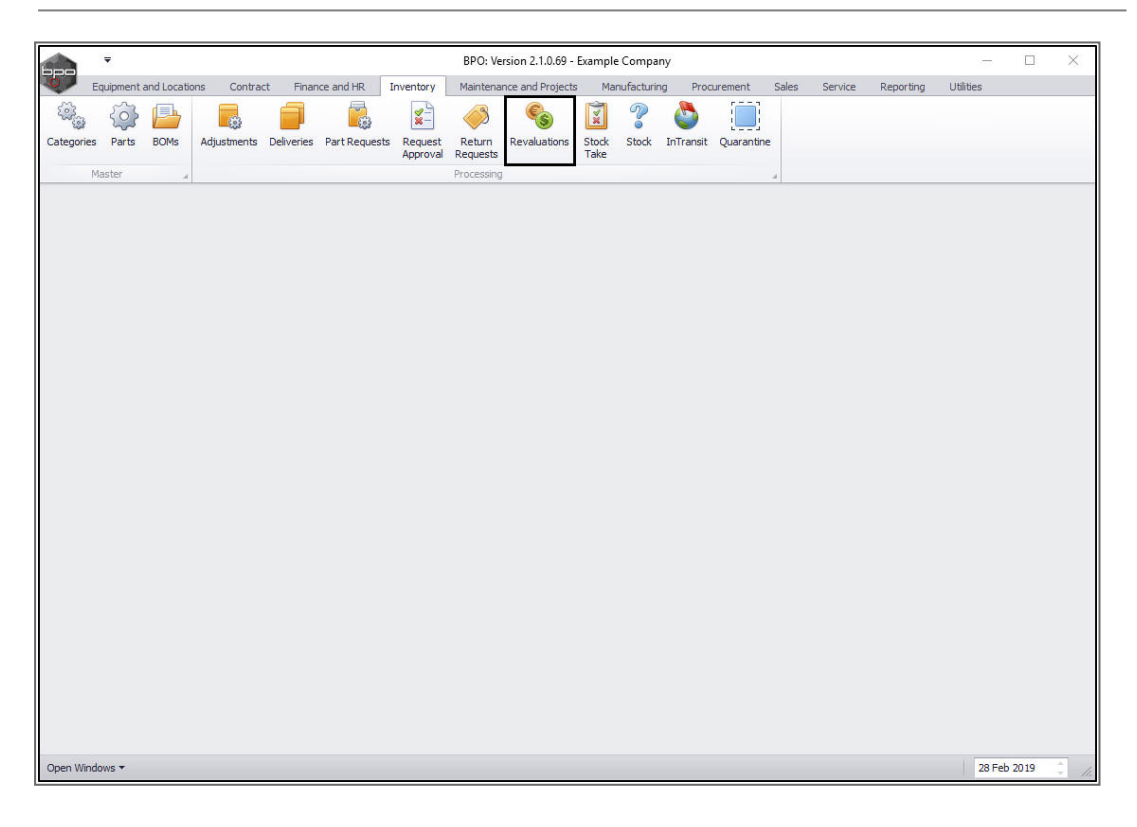

The Revaluation Request Listing screen will be displayed.

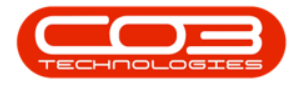

- Select the site.
  - In this example, **Durban** has been selected.
- Select the status.
  - A revaluation request can be printed in any status, in

this example the **New** status has been selected.

|     |         | Ŧ      |          |           |                  |           |           | Reval   | uation Red | quest Lis | ting - BP | O: Version 2.1 | .0.69 - Example  | Company       |       |                |           | 1         |      |         | × |
|-----|---------|--------|----------|-----------|------------------|-----------|-----------|---------|------------|-----------|-----------|----------------|------------------|---------------|-------|----------------|-----------|-----------|------|---------|---|
| 0   | P F     | lome   | Equipm   | ent and L | ocations         | Contract  | Finance   | and HR  | Invento    | ory Ma    | aintenanc | e and Projects | Manufacturin     | g Procurement | Sales | Service        | Reporting | Utilities |      | Ð       | х |
| A   | ы (     | Edit   | Delete   | View      | Approve<br>Proce | Decline   | Save Layo | ut Work | spaces     | Print     | Export    | Durban<br>New  | ▼ Ca<br>▼ Refres | 7<br>h        |       |                |           |           |      |         |   |
| Dra | a colu  | mn hea | der here | to group  | by that colu     | mn        |           |         | 4          |           |           |                | 01515            |               |       |                |           | /         | 100  |         |   |
| ſ   | ocNo    |        |          | SourceT   | уре              | FuliName  | 2         | EventD  | ate        | EventT    | Fime      | Reference      |                  |               |       | Comments       | Status    |           |      | /       |   |
| ٩   |         |        |          |           |                  |           |           |         |            |           |           |                |                  |               |       |                |           |           |      |         |   |
| F   | EVROO   | 000073 |          |           |                  | Bianca D  | lu Toit   | 07 Aug  | 2017       | 12:24:    | 01        | test           |                  |               |       |                | N         |           |      |         |   |
| F   | EVR00   | 000074 |          |           |                  | Bianca D  | lu Toit   | 07 Aug  | 2017       | 12:37:    | 40        | test           |                  |               |       |                | N         |           |      |         |   |
| F   | EVR00   | 000084 |          |           |                  | Bianca D  | lu Toit   | 09 Nov  | 2017       | 09:05:    | 24        | test           |                  |               |       | test           | N         |           |      |         |   |
| F   | EVR00   | 000088 |          |           |                  | Bianca D  | lu Toit   | 13 Nov  | 2017       | 09:18:    | 26        | test           |                  |               |       | test           | N         |           |      |         |   |
| F   | EVR00   | 000093 |          |           |                  | Abigail M | filne     | 06 Sep  | 2018       | 14:00:    | 40        | REV001         |                  |               |       | Test Revalue C | N         |           |      |         |   |
| F   | EVR00   | 000100 |          |           |                  | Abigail M | filne     | 27 Feb  | 2019       | 12:54:    | 21        | Reval01        |                  |               |       | Manufacturing  | N         |           |      |         |   |
|     | EVR00   | 000101 |          |           |                  | Abigail M | line      | 28 Feb  | 2019       | 14:00:    | 13        | Stock Revalu   | ation            |               |       | Procurement Pi | 1 N       |           |      |         |   |
|     |         |        |          |           |                  |           |           |         |            |           |           |                |                  |               |       |                |           |           |      |         |   |
| Оре | en Wind | dows 🕶 |          |           |                  |           |           |         |            |           |           |                |                  |               |       |                |           | 28 Feb    | 2019 | ±.<br>• | 1 |

#### **PRINT A REVALUATION REQUEST**

- **Click anywhere** in the **row** of the revaluation request note you wish to print.
- Click on **Print**.

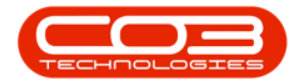

|                                                   | Revaluation Req                  | uest Listing - BP( | D: Version 2.1.0.69 - Example | e Company                    |                   | -           | 1   | $\times$ |
|---------------------------------------------------|----------------------------------|--------------------|-------------------------------|------------------------------|-------------------|-------------|-----|----------|
| Home Equipment and Locations C                    | Contract Finance and HR Inventor | y Maintenance      | and Projects Manufactur       | ring Procurement Sales !     | Service Reporting | Utilities - | - 8 | х        |
|                                                   | 🔗 🚮 📑                            |                    | Durhan 🔹 🎸                    | 2                            |                   |             |     |          |
|                                                   |                                  |                    | Salsan                        |                              |                   |             |     |          |
| Add Edit Delete View Approve D                    | Decline Save Layout Workspaces   | Print Export       | New - Refr                    | esh                          |                   |             |     |          |
| Maintain a Process                                | a Format a                       | Print "            | Current                       | 4                            |                   |             |     |          |
| Drag a column header here to group by that column |                                  |                    |                               |                              |                   |             |     | 1        |
| DocNo A SourceType                                | FullName EventDate               | EventTime          | Reference                     | Comments                     | Status            |             |     |          |
| φ                                                 |                                  |                    |                               |                              |                   |             |     |          |
| REVR00000073                                      | Bianca Du Toit 07 Aug 2017       | 12:24:01           | test                          |                              | N                 |             |     |          |
| REVR00000074                                      | Bianca Du Toit 07 Aug 2017       | 12:37:40           | test                          |                              | N                 |             |     |          |
| REVR00000084                                      | Bianca Du Toit 09 Nov 2017       | 09:05:24           | test                          | test                         | N                 |             |     |          |
| REVR00000088                                      | Bianca Du Toit 13 Nov 2017       | 09:18:26           | test                          | test                         | N                 |             |     |          |
| REVR00000093                                      | Abigail Milne 06 Sep 2018        | 14:00:40           | REV001                        | Test Revalue C-Class Item    | N                 |             |     |          |
| REVR00000100                                      | Abigail Milne 27 Feb 2019        | 12:54:21           | Reval01                       | Manufacturing costs increase | N                 |             |     |          |
| REVR00000101                                      | Abigail Milne 28 Feb 2019        | 14:00:13           | Stock Revaluation             | Procurement Price Change     | N                 |             |     |          |
|                                                   |                                  |                    |                               |                              |                   |             |     |          |
| Open Windows 🕶                                    |                                  |                    |                               |                              |                   | 28 Feb 201  | 9   | 1.       |

- A **Report Generation** message box will pop up asking;
  - Do you want to print the revaluation request note [ ]?
- Click on Yes.

If you click on **No**, the revaluation note request will not be printed.

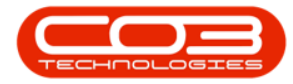

|                          | -         |         |           |          |                |           | Reval     | uation Red         | quest Lis | sting - BP | O: Versi        | on 2.1.0. | 69 - Exa      | ample Co  | ompar   | у        |          |       |         |           |           |      | ×   |     |
|--------------------------|-----------|---------|-----------|----------|----------------|-----------|-----------|--------------------|-----------|------------|-----------------|-----------|---------------|-----------|---------|----------|----------|-------|---------|-----------|-----------|------|-----|-----|
| 0                        | Home      | Equipme | ent and L | ocations | Contract       | Finance   | and HR    | Invento            | ry M      | laintenand | e and Pr        | ojects    | Manut         | facturing | Pro     | ocureme  | ent      | Sales | Service | Reporting | Utilities | -    | 8 X | 1   |
|                          | Edit      |         | View      |          | <b>Bacting</b> |           | ut Work   |                    | Print     |            | Durb            | an        | •             | Refrech   |         |          |          |       |         |           |           |      |     |     |
| Aud                      | cuit      | Delete  | view      | Approve  | Decine         | Save Layu |           | spaces             | Philit    | export     | New             |           | •             | Refresh   | '       |          |          |       |         |           |           |      |     |     |
|                          | Mainta    | ain     |           | Proces   | 55 "           | F         | ormat     |                    | Prin      | nt "       |                 | Curr      | ent           |           |         |          |          |       |         |           |           |      |     |     |
| Drag a (                 |           |         |           |          |                |           |           |                    |           |            |                 |           |               |           |         |          |          |       |         |           |           |      |     |     |
| Doch                     | No        |         | SourceT   | ype      | FullName       |           | EventDa   | ate                | Event     | Time       | Refere          | ence      |               | Co        | mment   | i.       |          |       | Stat    | IS        |           |      |     |     |
| ٩                        |           |         |           |          |                |           |           |                    |           |            |                 |           |               |           |         |          |          |       |         |           |           |      |     |     |
| REVE                     | R00000073 |         |           |          | Bianca D       | u Toit    | 07 Aug    | 2017               | 12:24     | :01        | test            |           |               |           |         |          |          |       | N       |           |           |      |     |     |
| REVE                     | R00000074 |         |           |          | Bianca D       | u Toit    | 07 Aug    | 2017               | 12:37     | :40        | test            |           |               |           |         |          |          |       | N       |           |           |      |     |     |
| REVE                     | R0000084  |         |           |          | Bianca D       | u Toit    | 09 Nov    | 2017               | 09:05     | :24        | test            |           |               | tes       | st      |          |          |       | N       |           |           |      |     |     |
| REVE                     | R00000088 |         |           |          | Bianca D       | u Toit    | 13 Nov    | 2017               | 09:18     | :26        | test            |           |               | tes       | st      |          |          |       | N       |           |           |      |     |     |
| REVE                     | R0000093  |         |           |          | Abigail M      | ilne      | 06 Sep    | 2018               | 14:00     | :40        | REV00           | 1         |               | Te        | st Reva | lue C-C  | lass Ite | em    | N       |           |           |      |     |     |
| REVE                     | R00000100 |         |           |          | Abigail M      | ilne      | 27 Feb    | 2019               | 12:54     | :21        | Revalo          | 01        |               | Ma        | anufact | uring co | sts incr | ease  | N       |           |           |      |     |     |
| <ul> <li>REVE</li> </ul> | R00000101 |         |           |          | Abigail M      | ilne      | 28 Feb    | 2019               | 14:00     | :13        | Stock F         | Revaluati | ion           | Pro       | ocurem  | ent Pric | e Chan   | ge    | N       |           |           |      |     | Į   |
|                          |           |         |           |          |                | Repor     | t Generat | ion<br>to print th | e revalu  | lation req | uest not<br>Yes | te REVRO  | 0000010<br>No | 11?       |         |          |          |       |         |           |           |      |     |     |
|                          |           |         |           |          |                |           |           |                    |           |            |                 |           |               |           |         |          |          |       |         |           |           |      |     |     |
| Open V                   | Vindows 🔻 |         |           |          |                |           |           |                    |           |            |                 |           |               |           |         |          |          |       |         |           | 28 Feb    | 2019 |     | 11. |

The **Report Preview** screen will be displayed.

- From here you can **View**, **Print**, **Export** or **Email** the Revaluation Request.
- Click on **Close** to exit this screen.

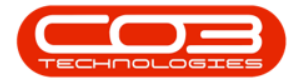

| Company Logo                                                                     |                      |                |               | Revaluati<br>Example Compa<br>Street No and Roa<br>Area<br>City<br>South Africa<br>0000<br>Reg No.: 00000<br>VAT No.: 00000 | on Reque<br>ny<br>d Name PO B<br>New<br>Durb<br>Sout<br>1234<br>00asa4521 Fax N<br>00 Tel N | st<br>Town<br>nan<br>hAfrica<br>ko.: 031 12 4545<br>o.: 031 123 4567 | 7         |
|----------------------------------------------------------------------------------|----------------------|----------------|---------------|----------------------------------------------------------------------------------------------------|---------------------------------------------------------------------------------------------|----------------------------------------------------------------------|-----------|
| Processed By : Abigail Milne App                                                 | proved By : Unknown  |                |               | Document Ref.:<br>Date :<br>Employee :                                                                                      | REVR00000<br>28 Feb 2019<br>Abigail Milne                                                   | 101                                                                  |           |
| Code Description                                                                 | Warehouse Bin I      | Batch/Serial C | ontra Account | Balance Of Life                                                                                                    | Unit Cost Qty                                                                               | SOH New Cost                                                         | Cost Diff |
|                                                                                  |                      |                |               |                                                                                                    |                                                                                             |                                                                      |           |
| Stock Revaluation                                                                |                      |                |               |                                                                                                    | ]                                                                                           |                                                                      |           |
|                                                                                  |                      |                |               |                                                                                                    | Total                                                                                       | ZAR                                                                  | -500.00   |
|                                                                                  |                      |                |               |                                                                                                    |                                                                                             |                                                                      |           |
|                                                                                  | yyyy hh : mm<br>Time |                |               |                                                                                                    |                                                                                             |                                                                      |           |
| Authorisation Signature dd / mm /<br>Date<br>Comments : Procurement Price Change | yyyy hh : mm<br>Time |                |               |                                                                                                    |                                                                                             |                                                                      |           |

#### **APPROVE A REVALUATION REQUEST**

In the Revaluation Request Listing screen,

- Select the **site**.
  - In this example, **Durban** has been selected.
- Select the **status**.
  - You can <u>only</u> approve a request in the **New** status.

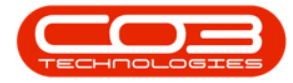

|           | Ŧ        |           |            |              |           |                  | Revaluation R | equest Listing - B | PO: Version 2.1.0 | 1.69 - Example Co | mpany       |       |                        |           |           |      | $\times$ |
|-----------|----------|-----------|------------|--------------|-----------|------------------|---------------|--------------------|-------------------|-------------------|-------------|-------|------------------------|-----------|-----------|------|----------|
| 0         | Home     | Equipm    | ent and L  | ocations     | Contract  | Finance          | and HR Inven  | tory Maintenar     | ice and Projects  | Manufacturing     | Procurement | Sales | Service                | Reporting | Utilities |      | в×       |
| Add       | Edit     | Delete    | View       | Approve      | Decline   | Save Layo        | ut Workspaces | Print Export       | Durban<br>New     | ▼<br>▼ Refresh    |             |       |                        |           |           |      |          |
| Drag a g  | olumn he | ader here | to group l | by that colu | nn        |                  | amar a        | Princ              | / Cu              | rent "            |             |       |                        |           | /         |      |          |
| DocN      | 0        | *         | SourceT    | ype          | FullName  | 2                | EventDate     | EventTime          | Reference         |                   |             |       | Comments               | Status    |           |      |          |
| ♥<br>REVR | 0000007  | 3         |            |              | Bianca D  | u Toit           | 07 Aug 2017   | 12:24:01           | test              |                   |             |       |                        | N         |           |      |          |
| REVR      | 0000007  | 4         |            |              | Bianca D  | lu Toit          | 07 Aug 2017   | 12:37:40           | test              |                   |             |       |                        | N         |           |      |          |
| REVR      | 8000000  | 4         |            |              | Bianca D  | lu Toit          | 09 Nov 2017   | 09:05:24           | test              |                   |             | !     | test                   | N         |           |      |          |
| DEVR      | 0000008  | 8         |            |              | Abigail N | iu i oit<br>line | 13 NOV 2017   | 14-00-40           | DEV001            |                   |             |       | test<br>Fest Revalue C | N         |           |      |          |
| REVR      | 00000010 | 0         |            |              | Abigail M | tilne            | 27 Feb 2019   | 12:54:21           | Reval01           |                   |             |       | Manufacturing .        | N         |           |      |          |
| REVR      | 0000010  | 1         |            |              | Abigail M | line             | 28 Feb 2019   | 14:00:13           | Stock Revalua     | tion              |             |       | Procurement Pri        | N         |           |      |          |
|           |          |           |            |              |           |                  |               |                    |                   |                   |             |       |                        |           |           |      |          |
| Open W    | indows • | ~         |            |              |           |                  |               |                    |                   |                   |             |       |                        |           | 28 Feb    | 2019 | 4        |

Either

Method 1

• **Right Click** anywhere in the **row** of the revaluation request that you wish to **approve**.

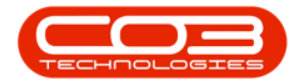

|     |          | Ŧ        |            |           |               |           | Revaluation F | lequest Listing - BP | O: Version 2.1.0.69 - Exam | ple Company                  |                   |           |      | $\times$ |
|-----|----------|----------|------------|-----------|---------------|-----------|---------------|----------------------|----------------------------|------------------------------|-------------------|-----------|------|----------|
| 0   | Ho       | me Eq    | ipment and | Locations | Contract      | Finance   | and HR Inver  | tory Maintenand      | e and Projects Manufac     | turing Procurement Sales     | Service Reporting | Utilities | -    | 8 X      |
| A   | Э (      | dit Dele | ve View    | Approve   | CO<br>Decline | Save Layo | ut Workspaces | Print Export         | Durban - 4                 | 2<br>efresh                  |                   |           |      |          |
|     |          | Maintain |            | Broco     |               | E         | •<br>•        | Drint                | Current                    |                              |                   |           |      |          |
|     |          | Maintain |            | Proce     | SS "          | F         | ormat ,       | Print a              | Current                    | 4                            |                   |           |      | _        |
| Dra |          |          |            |           |               |           |               |                      |                            |                              |                   |           |      | 1        |
|     | DocNo    |          | * Source   | Туре      | FullName      | 2         | EventDate     | EventTime            | Reference                  | Comments                     | Status            |           |      |          |
| ٩   |          |          |            |           |               |           |               |                      |                            |                              |                   |           |      |          |
|     | REVROOO  | 00073    |            |           | Bianca D      | lu Toit   | 07 Aug 2017   | 12:24:01             | test                       |                              | N                 |           |      |          |
|     | REVROOO  | 00074    |            |           | Bianca D      | lu Toit   | 07 Aug 2017   | 12:37:40             | test                       |                              | N                 |           |      |          |
|     | REVROOO  | 00084    |            |           | Bianca D      | lu Toit   | 09 Nov 2017   | 09:05:24             | test                       | test                         | N                 |           |      |          |
|     | REVROOO  | 00088    |            |           | Bianca D      | lu Toit   | 13 Nov 2017   | 09:18:26             | test                       | test                         | N                 |           |      |          |
|     | REVROOO  | 00093    |            |           | Abigail N     | filne     | 06 Sep 2018   | 14:00:40             | REV001                     | Test Revalue C-Class Item    | N                 |           |      |          |
|     | REVR000  | 00100    |            |           | Abigail N     | line      | 27 Feb 2019   | 12:54:21             | Reval01                    | Manufacturing costs increase | N                 |           |      |          |
| •   | REVROOO  | 00101    |            |           | Abigail N     | liine     | 28 Feb 2019   | 14:00:13             | Stock Revaluation          | Procurement Price Change     | N                 |           |      |          |
|     |          |          |            |           |               |           |               |                      |                            |                              |                   |           |      |          |
| Ор  | en Windo | ws 🕶     |            |           |               |           |               |                      |                            |                              |                   | 28 Feb    | 2019 | -        |

- 1. A **Process** menu will pop up.
- 2. Click on **Approve** Approve the Revaluation.

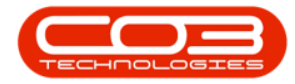

|          | Ŧ                   |              |                                                                                                    |          |                |          | Revalua  | ation Requ | uest List | ing - BP( | D: Version    | n 2.1.0.6 | 59 - Exa | mple Co  | mpany       |           |        |         |           | 144       |      | ×   |
|----------|---------------------|--------------|----------------------------------------------------------------------------------------------------|----------|----------------|----------|----------|------------|-----------|-----------|---------------|-----------|----------|----------|-------------|-----------|--------|---------|-----------|-----------|------|-----|
| 0        | Home                | Equipm       | nent and L                                                                                                    | ocations | Contract       | Finance  | and HR   | Inventory  | y Ma      | intenance | e and Proj    | jects     | Manuf    | acturing | Procure     | ement     | Sales  | Service | Reporting | Utilities | -3   | 8 3 |
| G        | 2                   | $\checkmark$ |                                                                                                    |          | ~              | 51       | 8        |            |           | RISH      | Durbar        | n         |          | 452      |             |           |        |         |           |           |      |     |
|          |                     | Delate       |                                                                                                    |          |                |          |          |            |           |           |               |           | _        | Defeat   |             |           |        |         |           |           |      |     |
| AQU      | Cuit                | Delete       | view                                                                                                    | Approve  | Decirie        | Save Lay |          | paces      | PIRIC     | Export    | New           |           | •        | Refresh  |             |           |        |         |           |           |      |     |
|          | Maint               | ain          |                                                                                                    | Proce    | SS _4          | F        | ormat    | 4          | Print     |           |               | Curre     | ent      |          |             |           |        |         |           |           |      |     |
| Drag a c |                     |              |                                                                                                    |          |                |          |          |            |           |           |               |           |          |          |             |           |        |         |           |           |      |     |
| DocN     | 0                   |              | Sourcel                                                                                                    | vne      | FullName       |          | EventDat | te         | EventTi   | ime       | Referen       | ce        |          | Corr     | ments       |           |        | State   | IS        |           |      | 1   |
| 9        | ~                   |              | bource                                                                                                    | /pc      | T Call Holding |          | Liteneou |            | Litentin  |           | increased and |           |          | Con      | increa -    |           |        | Didit   | ~         |           |      |     |
| REVR     | 0000007             | 3            |                                                                                                    |          | Bianca D       | lu Toit  | 07 Aug 2 | 017        | 12:24:0   | 01        | test          |           |          |          |             |           |        | N       |           |           |      |     |
| REVR     | .0000007            | 4            |                                                                                                    |          | Bianca D       | u Toit   | 07 Aug 2 | 017        | 12:37:4   | 40        | test          |           |          |          |             |           |        | N       |           |           |      |     |
| REVR     | 8000000             | 4            |                                                                                                    |          | Bianca D       | u Toit   | 09 Nov 2 | 017        | 09:05:2   | 24        | test          |           |          | test     |             |           |        | N       |           |           |      |     |
| REVR     | 8000000             | 3            |                                                                                                    |          | Bianca D       | u Toit   | 13 Nov 2 | 017        | 09:18:2   | 26        | test          |           |          | test     |             |           |        | N       |           |           |      |     |
| REVR     | 0000009             | 3            |                                                                                                    |          | Abigail M      | tilne    | 06 Sep 2 | 018        | 14:00:4   | 40        | REV001        |           |          | Test     | t Revalue ( | C-Class   | item   | N       |           |           |      |     |
| REVR     | 0000010             | )            |                                                                                                    |          | Abigail M      | tilne    | 27 Feb 2 | 019        | 12:54:2   | 21        | Reval01       |           |          | Man      | ufacturing  | costs in  | crease | N       |           |           |      |     |
| REVR     | 0000010             | 1            |                                                                                                    |          | Abigail M      | tilne    | 28 Feb 2 | 019        | 14:00:1   | 13        | Stock Re      | evaluatio | n        | Proc     | curement P  | Price Cha | nge    | N       |           |           |      |     |
|          |                     |              | Decline the second second seco | ers      | on v           |          |          |            |           |           |               |           |          |          |             |           |        |         |           |           |      |     |
| Open W   | indows <del>•</del> |              |                                                                                                    |          |                |          |          |            |           |           |               |           |          |          |             |           |        |         |           | 28 Feb    | 2019 |     |

Or

Method 2

- 1. Click anywhere in the row of the revaluation request that you wish to approve.
- 2. Click on **Approve**.

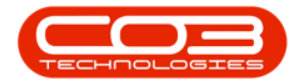

|          | -         |        |           |            |           |           | Revaluation Re | equest Listing - BP | O: Version 2.1.0.69 - Examp | ple Company                  |                   | -         |     | $\times$ |
|----------|-----------|--------|-----------|------------|-----------|-----------|----------------|---------------------|-----------------------------|------------------------------|-------------------|-----------|-----|----------|
|          | Home      | Equipm | ent and L | ocations   | Contract  | Finance   | and HR Invent  | tory Maintenand     | e and Projects Manufact     | turing Procurement Sales     | Service Reporting | Utilities |     | 8 ×      |
| Ð        |           | ×      |           | $\bigcirc$ | 8         | a a       |                | <b>P</b>            | Durban 🔻                    | £3                           |                   |           |     |          |
| Add      | Edit      | Delete | View      | Approve    | Decline   | Save Layo | ut Workspaces  | Print Export        | New - Re                    | fresh                        |                   |           |     |          |
|          | Maint     | ain    |           | Proces     | ss        | F         | ormat "        | Print               | Current                     |                              |                   |           |     |          |
|          |           |        |           |            |           | 2         |                |                     |                             |                              |                   | 12        |     | 1        |
| Urag a c |           |        |           |            |           |           |                |                     |                             |                              |                   |           |     | 1.1      |
| DocN     | 0         | *      | SourceT   | ype        | FullName  | 2         | EventDate      | EventTime           | Reference                   | Comments                     | Status            |           |     |          |
| ٩        |           |        |           |            |           |           |                |                     |                             |                              |                   |           |     |          |
| REVR     | 0000007   | 3      |           |            | Bianca D  | u Toit    | 07 Aug 2017    | 12:24:01            | test                        |                              | N                 |           |     |          |
| REVR     | 0000007   | 4      |           |            | Bianca D  | u Toit    | 07 Aug 2017    | 12:37:40            | test                        |                              | N                 |           |     |          |
| REVR     | 80000008  | 4      |           |            | Bianca D  | u Toit    | 09 Nov 2017    | 09:05:24            | test                        | test                         | N                 |           |     |          |
| REVR     | 8000000   | 8      |           |            | Bianca D  | u Toit    | 13 Nov 2017    | 09:18:26            | test                        | test                         | N                 |           |     |          |
| REVR     | 0000009   | 3      |           |            | Abigail M | lilne     | 06 Sep 2018    | 14:00:40            | REV001                      | Test Revalue C-Class Item    | N                 |           |     |          |
| REVR     | 0000010   | 0      |           |            | Abigail M | line      | 27 Feb 2019    | 12:54:21            | Reval01                     | Manufacturing costs increase | N                 |           |     |          |
| REVR     | 0000010   | 1      |           |            | Abigail M | lilne     | 28 Feb 2019    | 14:00:13            | Stock Revaluation           | Procurement Price Change     | N                 |           |     |          |
|          | •         |        |           |            |           |           |                |                     |                             |                              |                   |           |     |          |
| Open W   | findows • | ş      |           |            |           |           |                |                     |                             |                              |                   | 28 Feb 2  | 019 | ÷ //     |

- Both methods will result in a **Revaluation Request Approval** message box popping up, asking;
  - You are about to authorise this revaluation request. Is this correct?
- Click on Yes.

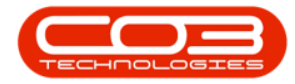

|          | Ŧ                    |             |           |          |                |           | Revaluation Re         | quest Listing - BP  | O: Version 2.1.0.69 - Exam  | ple Company                  |                  |             |     | ×   |
|----------|----------------------|-------------|-----------|----------|----------------|-----------|------------------------|---------------------|-----------------------------|------------------------------|------------------|-------------|-----|-----|
| 0        | Home                 | Equipm      | ent and L | ocations | Contract       | Finance   | and HR Invent          | ory Maintenand      | e and Projects Manufac      | turing Procurement Sales     | Service Reportin | g Utilities |     | 8 x |
| Add      | Edit                 | X<br>Delete | View      | Approve  | <b>Oecline</b> | Save Layo | out Workspaces         | Print Export        | Durban • 4                  | efresh                       |                  |             |     |     |
|          | Maint                | tain        |           | Proces   | ss "           | F         | ormat 🦼                | Print               | Current                     |                              |                  |             |     |     |
| Drag a c |                      |             |           |          |                |           |                        |                     |                             |                              |                  |             |     |     |
| DocN     | lo                   |             | SourceT   | ype      | FuliName       | 2         | EventDate              | EventTime           | Reference                   | Comments                     | Status           |             | ~   |     |
| 9        |                      |             |           |          |                |           |                        |                     |                             |                              |                  |             |     |     |
| REVR     | 0000007              | 3           |           |          | Bianca D       | u Toit    | 07 Aug 2017            | 12:24:01            | test                        |                              | N                |             |     |     |
| REVR     | 0000007              | 4           |           |          | Bianca D       | u Toit    | 07 Aug 2017            | 12:37:40            | test                        |                              | N                |             |     |     |
| REVR     | 80000008             | 4           |           |          | Bianca D       | lu Toit   | 09 Nov 2017            | 09:05:24            | test                        | test                         | N                |             |     |     |
| REVR     | 0000008              | 8           |           |          | Bianca D       | lu Toit   | 13 Nov 2017            | 09:18:26            | test                        | test                         | N                |             |     |     |
| REVR     | 10000009             | 3           |           |          | Abigail M      | tilne     | 06 Sep 2018            | 14:00:40            | REV001                      | Test Revalue C-Class Item    | N                |             |     |     |
| REVR     | 10000010             | 0           |           |          | Abigail M      | lilne     | 27 Feb 2019            | 12:54:21            | Reval01                     | Manufacturing costs increase | N                |             |     |     |
| ▶ REVR   | 10000010             | 1           |           |          | Abigail M      | tilne     | 28 Feb 2019            | 14:00:13            | Stock Revaluation           | Procurement Price Change     | N                |             |     |     |
|          |                      |             |           |          |                |           | You are al<br>correct? | pout to authorise t | his revaluation request. Is | this                         |                  |             |     |     |
|          |                      |             |           |          |                |           |                        |                     |                             |                              |                  |             |     |     |
| Open W   | /indows <del>*</del> | 7           |           |          |                |           |                        |                     |                             |                              |                  | 28 Feb 2    | 019 | -   |

- A **Revaluation Request Process** message will pop up informing you that;
  - The revaluation request no. [] has been processed as accepted.
- Click on **Ok**.

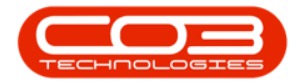

|        | -                    |             |              |              |               |           | Revaluatio  | n Request                                  | Listing - B           | PO: Version 2.1.0 | .69 - Examı | ple Cor | npany          |             |         |           | 100       |      | $\times$ |
|--------|----------------------|-------------|--------------|--------------|---------------|-----------|-------------|--------------------------------------------|-----------------------|-------------------|-------------|---------|----------------|-------------|---------|-----------|-----------|------|----------|
| 0      | Home                 | Equipm      | ent and L    | ocations     | Contract      | Finance   | and HR In   | ventory                                    | Maintenar             | nce and Projects  | Manufact    | turing  | Procureme      | nt Sales    | Service | Reporting | Utilities |      | ₽ ×      |
| Add    | Edit                 | X<br>Delete | View         | Approve      | CO<br>Decline | Save Layo | ut Workspac | es Print                                   | t Export              | Durban            | • 4         | efresh  |                |             |         |           |           |      |          |
|        | Maint                | ain         | _            | Proces       | 55 4          | F         | •<br>ormat  | P                                          | rint                  | Cur               | rent        | _       |                |             |         |           |           |      |          |
| Dran a | column be            | ader bere   | to area in l | iv that colu |               |           |             |                                            |                       | -1                |             | -       |                |             |         |           |           |      |          |
| Doc    | No                   |             | SourceT      | vpe          | FullName      |           | EventDate   | Eve                                        | ntTime                | Reference         |             | Com     | nents          |             | Statu   | s         |           |      | 1        |
| 9      |                      |             |              |              |               |           |             |                                            |                       |                   |             |         |                |             |         |           |           |      |          |
| REV    | R000007              | 3           |              |              | Bianca D      | u Toit    | 07 Aug 2017 | 12:                                        | 24:01                 | test              |             |         |                |             | N       |           |           |      |          |
| REV    | R0000007             | 4           |              |              | Bianca D      | u Toit    | 07 Aug 2017 | 12:                                        | 37:40                 | test              |             |         |                |             | N       |           |           |      |          |
| RE     | R000008              | 4           |              |              | Bianca D      | u Toit    | 09 Nov 2017 | 09:                                        | 05:24                 | test              |             | test    |                |             | N       |           |           |      |          |
| REV    | R000008              | в           |              |              | Bianca D      | u Toit    | 13 Nov 2017 | 09:                                        | 18:26                 | test              |             | test    |                |             | N       |           |           |      |          |
| REV    | R0000009             | 3           |              |              | Abigail M     | lilne     | 06 Sep 2018 | 14:                                        | 00:40                 | REV001            |             | Test    | Revalue C-Cl   | ass Item    | N       |           |           |      |          |
| REV    | R0000010             | D           |              |              | Abigail M     | lilne     | 27 Feb 2019 | 12:                                        | 54:21                 | Reval01           |             | Manu    | afacturing cos | ts increase | N       |           |           |      |          |
| REV    | R0000010             | 1           |              |              | Abigail M     | lilne     | 28 Feb 2019 | 14:                                        | 00:13                 | Stock Revalua     | tion        | Proc    | urement Price  | Change      | N.      |           |           |      |          |
|        |                      |             |              |              |               | Re        | The r       | juest - Prov<br>revaluation<br>essed as ac | request, n<br>cepted. | 10. REVR0000010   | has been    | ×       |                |             |         |           |           |      |          |
|        |                      |             |              |              |               |           |             |                                            |                       | [                 | OK          |         |                |             |         |           |           |      |          |
|        |                      |             |              |              |               |           |             |                                            |                       |                   |             |         |                |             |         |           |           |      |          |
|        |                      |             |              |              |               |           |             |                                            |                       |                   |             |         |                |             |         |           |           |      |          |
| Open   | Windows <del>*</del> | ¥.          |              |              |               |           |             |                                            |                       |                   |             |         |                |             |         |           | 28 Feb    | 2019 | + /      |

The revaluation request will be,

- 1. **Removed** from the Revaluation Request Listing screen where the status is set to
- 2. New.

Help v2024.5.0.7/1.0 - Pg 11 - Printed: 17/07/2024

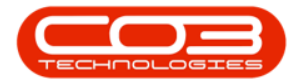

|        | Ŧ         |             |           |          |               |           | Revaluation F | equest Listing - BP | O: Version 2.1.0 | 1.69 - Example Co | mpany                |       |         |           | 200       |      | $\times$ |
|--------|-----------|-------------|-----------|----------|---------------|-----------|---------------|---------------------|------------------|-------------------|----------------------|-------|---------|-----------|-----------|------|----------|
| 0      | Home      | Equipm      | ent and L | ocations | Contract      | Finance   | and HR Inver  | itory Maintenan     | e and Projects   | Manufacturing     | Procurement          | Sales | Service | Reporting | Utilities | -    | ₽ X      |
| Add    | Edit      | X<br>Delete | View      | Approve  | <b>Dedine</b> | Save Layo | ut Workspaces | Print Export        | Durban<br>New    | ▼<br>Refresh      |                      |       |         |           |           |      |          |
|        |           |             |           |          |               | -         | •             |                     |                  |                   |                      |       |         |           |           |      |          |
| -      | Maint     | tain        |           | Proces   | SS "          | F         | ormat .       | Print               | Cur              | rent ,            | 2                    |       |         |           |           |      |          |
|        |           |             |           |          |               |           |               |                     |                  |                   |                      |       |         |           |           |      |          |
| DocN   | lo        |             | SourceT   | ype      | FullName      | •         | EventDate     | EventTime           | Reference        | Com               | iments               |       | Statu   | s         |           |      |          |
| 9      |           |             |           |          |               |           |               |                     |                  |                   |                      |       |         |           |           |      |          |
| • REVR | 10000007  | 3           |           |          | Bianca D      | lu Toit   | 07 Aug 2017   | 12:24:01            | test             |                   |                      |       | N       |           |           |      |          |
| REVR   | 0000007   | 4           |           |          | Bianca D      | lu Toit   | 07 Aug 2017   | 12:37:40            | test             |                   |                      |       | N       |           |           |      |          |
| REVR   | 10000008  | 4           |           |          | Bianca D      | lu Toit   | 09 Nov 2017   | 09:05:24            | test             | test              |                      |       | N       |           |           |      |          |
| REVR   | 0000008   | 8           |           |          | Bianca D      | lu Toit   | 13 Nov 2017   | 09:18:26            | test             | test              |                      |       | N       |           |           |      |          |
| REVR   | 10000009  | 3           |           |          | Abigail M     | line      | 06 Sep 2018   | 14:00:40            | REV001           | Test              | t Revalue C-Class It | em    | N       |           |           |      |          |
| REVR   | 10000010  | 0           |           |          | Abigail M     | line      | 27 Feb 2019   | 12:54:21            | Reval01          | Man               | ufacturing costs inc | rease | N       |           |           |      |          |
| 1      |           |             |           |          |               |           |               |                     |                  |                   |                      |       |         |           |           |      |          |
| Open W | /indows ¬ | 7.          |           |          |               |           |               |                     |                  |                   |                      |       |         |           | 28 Feb    | 2019 | ÷ 1      |

- 1. Click on the **drop-down arrow** in the **Status** field top display the Status Description menu.
- 2. Select **Authorised** from this list.

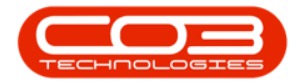

| -                      |                         |             |            |          |                       |                  | Revalua                | tion Requ | est Listing          | g - BPO | Version 2.1.0           | .69 - Example         | e Company              |           |        |         |           | 1225      |      | ×   |
|------------------------|-------------------------|-------------|------------|----------|-----------------------|------------------|------------------------|-----------|----------------------|---------|-------------------------|-----------------------|------------------------|-----------|--------|---------|-----------|-----------|------|-----|
| 0                      | Home                    | Equipm      | ent and Lo | ocations | Contract              | Finance          | e and HR               | Inventory | Maint                | tenance | and Projects            | Manufactur            | ing Procure            | ement     | Sales  | Service | Reporting | Utilities | -2   | 8 X |
| Add                    | Edit                    | X<br>Delete | View       | Approve  | Dedine                | Save Laye        | out Worksp             | aces 1    | Print Ex             | port    | Durban<br>New<br>Status | StatusDe              | esh 1                  |           |        |         |           |           |      |     |
| Dine                   | Maint                   | ain         | a .        | Proces   | S _4                  | F                | ormat                  |           | Print                |         | N<br>A                  | New<br>Authorised     | -                      |           | 2      |         |           |           |      |     |
| Do                     | cNo                     |             | SourceTy   | /pe      | FullName              | 2                | EventDate              | :         | EventTime            | 2       | R                       | Cancelled<br>Rejected |                        |           | -      | Statu   | s         |           |      | /   |
| <ul> <li>RE</li> </ul> | VR0000007               | 3           |            |          | Bianca D              | lu Toit          | 07 Aug 20              | 117       | 12:24:01             |         | ×                       |                       |                        |           |        | N       |           |           |      |     |
| RE                     | VR0000008               | 4           |            |          | Bianca D              | u Toit           | 09 Nov 20              | 117       | 09:05:24             |         | test                    |                       | test                   |           |        | N       |           |           |      |     |
| RE                     | VR0000008<br>VR0000009: | 3           |            |          | Bianca D<br>Abigail M | iu Toit<br>Iilne | 13 Nov 20<br>06 Sep 20 | 17        | 09:18:26<br>14:00:40 |         | test<br>REV001          |                       | test<br>Test Revalue ( | C-Class I | tem    | N       |           |           |      |     |
| RE                     | VR0000010               | 0           |            |          | Abigail M             | tilne            | 27 Feb 20              | 19        | 12:54:21             |         | Reval01                 |                       | Manufacturing          | costs in  | crease | N       |           |           |      |     |
|                        |                         |             |            |          |                       |                  |                        |           |                      |         |                         |                       |                        |           |        |         |           |           |      |     |
| Open                   | Windows -               |             |            |          |                       |                  |                        |           |                      |         |                         |                       |                        |           |        |         |           | 28 Feb    | 2019 |     |

- 1. The **authorised** revaluation request can now be viewed in the **Revaluation Request Listing** screen, where the status is set to
- 2. Authorised.

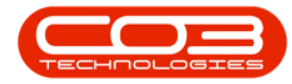

|        | Ŧ         |                                 |                   |                | Revaluation Re     | quest Listing - BP | O: Version 2.1.0.69 - Example Company     |                                 |                  | $\Box$ $\times$ |
|--------|-----------|---------------------------------|-------------------|----------------|--------------------|--------------------|-------------------------------------------|---------------------------------|------------------|-----------------|
| Q,     | Home      | Equipm                          | ent and Locations | Contract Finar | ice and HR Invento | ory Maintenand     | e and Projects Manufacturing Procuren     | nent Sales Service Rep          | orting Utilities | - 8 >           |
| Add    | Edit      | X<br>Delete                     | View Approve      | Dedine Save La | ayout Workspaces   | Print Export       | Durban   Authorised   Refresh             |                                 |                  |                 |
| iran a | Maint     | ain                             | Proce             | ess a          | Format a           | Print "            | Current                                   | -                               | //               |                 |
| Dod    | No        | • • • • • • • • • • • • • • • • | SourceType        | FullName       | EventDate          | EventTime          | Reference                                 | Comments                        | Status           | -               |
|        |           |                                 |                   |                |                    |                    |                                           |                                 |                  |                 |
| REV    | R0000068  | в                               |                   | Bianca Du Toit | 31 Jul 2017        | 17:02:34           | Postings                                  | Postings test                   | A                |                 |
| REV    | R00000069 | 9                               |                   | Bianca Du Toit | 01 Aug 2017        | 11:50:11           | REVI                                      | REVI transaction test           | A                |                 |
| REV    | R00000070 | D                               |                   | Bianca Du Toit | 01 Aug 2017        | 11:53:44           | REVD                                      | REVD test                       | A                |                 |
| REV    | R0000007  | 1                               |                   | Bianca Du Toit | 01 Aug 2017        | 12:03:19           | test                                      |                                 | A                |                 |
| REV    | R0000007  | 5                               | PSRN              | Bianca Du Toit | 14 Aug 2017        | 12:04:19           | Auto Revaluation Request - PSRN ref.: SR  |                                 | A                |                 |
| REV    | R0000076  | 6                               |                   | Bianca Du Toit | 04 Sep 2017        | 15:04:46           | test                                      | test                            | A                |                 |
| REV    | R0000007  | 7                               | PTRN              | Bianca Du Toit | 20 Oct 2017        | 13:30:13           | Asset auto revaluation - WO Code: TR000   |                                 | A                |                 |
| REV    | R0000078  | в                               | PTRN              | Bianca Du Toit | 30 Oct 2017        | 00:00:00           | Swap out auto revaluation - call ref: 557 |                                 | A                |                 |
| REV    | R0000079  | 9                               |                   | Bianca Du Toit | 07 Nov 2017        | 16:40:26           | test                                      | test                            | A                |                 |
| REV    | R0000008  | 1                               |                   | Bianca Du Toit | 09 Nov 2017        | 11:08:06           | test                                      |                                 | A                |                 |
| REV    | R000008:  | 2                               |                   | Bianca Du Toit | 09 Nov 2017        | 11:32:24           | c class multiple batch same bin           | c class multiple batch same bin | A                |                 |
| REV    | R000008   | 3                               |                   | Bianca Du Toit | 09 Nov 2017        | 11:38:59           | test                                      | test                            | A                |                 |
| REV    | R0000086  | 5                               |                   | Bianca Du Toit | 13 Nov 2017        | 09:16:39           | test                                      | test                            | A                |                 |
| REV    | R000008   | 7                               |                   | Bianca Du Toit | 13 Nov 2017        | 09:17:11           | test                                      | test                            | A                |                 |
| REV    | R0000089  | 9                               | PTRN              | Bianca Du Toit | 06 Dec 2017        | 00:00:00           | Swap out auto revaluation - call ref: 570 |                                 | A                |                 |
| REV    | R0000090  | D                               | PTRN              | Bianca Du Toit | 18 Dec 2017        | 11:13:49           | Asset auto revaluation - WO Code: TR000   |                                 | A                |                 |
| REV    | R0000009  | 1                               | PTRN              | Bianca Du Toit | 19 Dec 2017        | 11:31:57           | Asset auto revaluation - WO Code: TR000   |                                 | A                |                 |
| REV    | R0000009+ | 4                               | PSRN              | Abigail Milne  | 23 Sep 2018        | 14:22:54           | Auto Revaluation Request - PSRN ref.: SR  |                                 | A                |                 |
| REV    | R0000009  | 5                               | PTRN              | Abigail Milne  | 04 Oct 2018        | 11:08:40           | Asset auto revaluation - WO Code: TR000   |                                 | A                |                 |
| REV    | 20000009  | 5                               | PTRN              | Abigail Milne  | 11 Oct 2018        | 00:00:00           | Swap out auto reval - call ref: 591       |                                 | A                |                 |
| REV    | R00000093 | 7                               | PTRN              | Abigail Milne  | 06 Feb 2018        | 14:37:59           | Asset auto revaluation - WO Code: TR000   |                                 | A                |                 |
| REV    | R00000098 | В                               | PTRN              | Abigail Milne  | 27 Nov 2018        | 10:17:19           | Asset auto revaluation - WO Code: WO00    |                                 | A                |                 |
| REV    | R00000099 | 9                               | PTRN              | Abigail Milne  | 04 Dec 2018        | 10:00:19           | Asset auto revaluation - WO Code: TR000   |                                 | A                |                 |
| REV    | R0000010  | 1 🔨                             |                   | Abigail Milne  | 28 Feb 2019        | 14:00:13           | Stock Revaluation                         | Procurement Price Change        | A                |                 |

## **DECLINE/REJECT A REVALUATION REQUEST**

In the Revaluation Request Listing screen,

- Select the **site**.
  - In this image **Durban** has been selected.
- Select the status, this must be set to New.
  - You can <u>only</u> decline/reject a revaluation request in the **New** status.

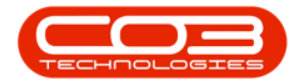

|          | ₹         |             |           |          |               |           | Revaluation Re | equest Listing - BF | O: Version 2.1.0.6 | 9 - Example Co                         | mpany                 |       |         |           |           |      | ×   |
|----------|-----------|-------------|-----------|----------|---------------|-----------|----------------|---------------------|--------------------|----------------------------------------|-----------------------|-------|---------|-----------|-----------|------|-----|
| 0        | Home      | Equipm      | ent and L | ocations | Contract      | Finance   | and HR Invent  | tory Maintenan      | e and Projects     | Manufacturing                          | Procurement           | Sales | Service | Reporting | Utilities | -    | ₽ X |
| Add      | Edit      | X<br>Delete | View      | Approve  | CO<br>Decline | Save Layo | ut Workspaces  | Print Export        | Durban<br>New      | <ul> <li>▼</li> <li>Refresh</li> </ul> |                       |       |         |           |           |      |     |
|          | Marias    |             |           | Deser    |               |           | •              | Duink               | 0                  |                                        |                       |       |         |           |           |      |     |
| r        | Maint     | ain         |           | Proces   | SS a          | F         | ormat "        | Print               | Currei             | nt ,                                   | 4                     |       |         |           |           |      |     |
| Drag a d |           |             |           |          |               |           |                |                     |                    |                                        |                       |       |         |           |           |      |     |
| Doch     | Vo        | *           | SourceT   | уре      | FullName      |           | EventDate      | EventTime           | Reference          | Con                                    | nments                |       | Statu   | s         |           |      |     |
| 9        |           |             |           |          |               |           |                |                     |                    |                                        |                       |       |         |           |           |      |     |
| REVE     | R0000007  | 3           |           |          | Bianca D      | u Toit    | 07 Aug 2017    | 12:24:01            | test               |                                        |                       |       | N       |           |           |      |     |
| REVE     | R0000007  | 4           |           |          | Bianca D      | u Toit    | 07 Aug 2017    | 12:37:40            | test               |                                        |                       |       | N       |           |           |      |     |
| REVE     | R0000008  | 4           |           |          | Bianca D      | u Toit    | 09 Nov 2017    | 09:05:24            | test               | test                                   | £                     |       | N       |           |           |      |     |
| REVE     | R0000008  | В           |           |          | Bianca D      | u Toit    | 13 Nov 2017    | 09:18:26            | test               | test                                   | t                     |       | N       |           |           |      |     |
| REVE     | R0000009  | 3           |           |          | Abigail M     | lilne     | 06 Sep 2018    | 14:00:40            | REV001             | Tes                                    | t Revalue C-Class It  | em    | N       |           |           |      |     |
| ► REVE   | R0000010  | 0           |           |          | Abigail M     | lilne     | 27 Feb 2019    | 12:54:21            | Reval01            | Mar                                    | nufacturing costs inc | rease | N       |           |           |      |     |
|          |           |             |           |          |               |           |                |                     |                    |                                        |                       |       |         |           |           |      |     |
| Open W   | Vindows 🔻 | Υ.          |           |          |               |           |                |                     |                    |                                        |                       |       |         |           | 28 Feb    | 2019 | +   |

Either

Method 1

• **Right Click** anywhere in the **row** of the revaluation request that you wish to **decline**.

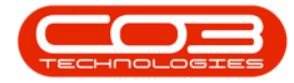

|          | Ŧ                                                                                                    |        |           |          |           |          | Revalu   | uation Rec | quest Lis | ting - BP( | D: Version  | 2.1.0.6 | i9 - Exan | nple Cor | mpany      |          |        |         |           | $\overline{a}$ |      | ×     |
|----------|----------------------------------------------------------------------------------------------------|--------|-----------|----------|-----------|----------|----------|------------|-----------|------------|-------------|---------|-----------|----------|------------|----------|--------|---------|-----------|----------------|------|-------|
| 0        | Home                                                                                                    | Equipm | ent and L | ocations | Contract  | Finance  | and HR   | Invento    | ry Ma     | aintenance | e and Proje | ects    | Manufa    | cturing  | Procure    | ment     | Sales  | Service | Reporting | Utilities      |      | ₽ X   |
| 3        | 1                                                                                                    | ~      |           |          | ~         | 5        |          |            |           | REER       | Durban      |         | •         | 42       |            |          |        |         |           |                |      |       |
| Add      | C-dia                                                                                                    | Dalata | Minut     |          | Dealers   | ESS.     |          |            | Duint     |            |             |         |           |          |            |          |        |         |           |                |      |       |
| Aud      | cuit                                                                                                    | Delete | VIEW      | Approve  | Decine    | Save Lay |          | *          | Print     | export     | New         |         | - ·       | cerresn  |            |          |        |         |           |                |      |       |
|          | Maint                                                                                                    | ain    |           | Proce    | ss "      | F        | ormat    |            | Print     |            |             | Curre   | nt        | 4        |            |          |        |         |           |                |      |       |
| Drag a c |                                                                                                    |        |           |          |           |          |          |            |           |            |             |         |           |          |            |          |        |         |           |                |      |       |
| Doch     | No                                                                                                    |        | SourceT   | vpe      | FullName  | e        | EventDa  | ate        | EventT    | īme        | Reference   | e       |           | Com      | ments      |          |        | Statu   | IS        |                |      | 10001 |
| 9        |                                                                                                    |        | Verencer. | 16.5     |           | = 0      |          |            | -         |            |             |         |           |          |            |          |        |         |           |                |      |       |
| REVE     | R0000007                                                                                                    | 3      |           |          | Bianca D  | u Toit   | 07 Aug   | 2017       | 12:24:    | 01         | test        |         |           |          |            |          |        | N       |           |                |      |       |
| REVE     | R0000007                                                                                                    | 4      |           |          | Bianca D  | Du Toit  | 07 Aug   | 2017       | 12:37:    | 40         | test        |         |           |          |            |          |        | N       |           |                |      |       |
| REVE     | R0000008                                                                                                    | 4      |           |          | Bianca D  | Du Toit  | 09 Nov   | 2017       | 09:05:    | 24         | test        |         |           | test     |            |          |        | N       |           |                |      |       |
| REVE     | R0000008                                                                                                    | 8      |           |          | Bianca D  | ou Toit  | 13 Nov   | 2017       | 09:18:    | 26         | test        |         |           | test     |            |          |        | N       |           |                |      |       |
| REVE     | R0000009                                                                                                    | 3      |           |          | Abigail N | 1ilne    | 06 Sep 3 | 2018       | 14:00:    | 40         | REV001      |         |           | Test     | Revalue C  | -Class   | tem    | N       |           |                |      |       |
| ► REVE   | R0000010                                                                                                    | 0      |           |          | Abigail N | 1ilne    | 27 Feb   | 2019       | 12:54:    | 21         | Reval01     |         |           | Man      | ufacturing | costs in | crease | N       |           |                |      |       |
|          |                                                                                                    |        |           |          |           |          |          |            |           |            |             |         |           |          |            |          |        |         |           |                |      |       |
| Opera 11 | Vindour -                                                                                                    |        |           |          |           |          |          |            |           |            |             |         |           |          |            |          |        |         |           | 20 E-L         | 2010 | - A.  |
| openn    | in a share share s |        |           |          |           |          |          |            |           |            |             |         |           |          |            |          |        |         |           | 20100          |      | 7 14  |

- 1. A **Process** menu will pop up.
- 2. Click on **Decline** Decline the Revaluation.

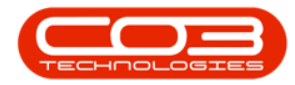

|           | •                 |                  |                |                                   |             |          | Revaluation Re  | quest Listing - BF | 0: Version 2.1.0. | .69 - Example | Company                 |       |         |           |           |      | X   |
|-----------|-------------------|------------------|----------------|-----------------------------------|-------------|----------|-----------------|--------------------|-------------------|---------------|-------------------------|-------|---------|-----------|-----------|------|-----|
| 0         | Home              | Equipr           | nent and I     | ocations                          | Contract    | Finano   | e and HR Invent | ory Maintenan      | ce and Projects   | Manufacturi   | ing Procurement         | Sales | Service | Reporting | Utilities | -0   | 8 × |
| Add       | Edit              | X<br>Delete      | View           | Approve                           | 8<br>Dedine | Save Lay | out Workspaces  | Print Export       | Durban            | Refre         | sh                      |       |         |           |           |      |     |
| Drag a cr | Maint<br>olumn he | ain<br>ader here | to group       | by that colu                      | ss "        |          | ormat 🔺         | Print              | Curr              | rent          | *                       |       |         |           | /         |      |     |
| DocNr     | 0                 |                  | Source         | Гуре                              | FullName    |          | EventDate       | EventTime          | Reference         |               | Comments                |       | Statu   | 5         |           |      | 1   |
| 9         |                   |                  |                |                                   |             |          |                 |                    |                   |               |                         |       |         |           |           |      |     |
| REVR      | .0000007          | 3                |                |                                   | Bianca D    | u Toit   | 07 Aug 2017     | 12:24:01           | test              |               |                         |       | N       |           |           |      |     |
| REVRO     | .0000007          | 4                |                |                                   | Bianca D    | u Toit   | 07 Aug 2017     | 12:37:40           | test              |               |                         |       | N       |           |           |      |     |
| REVRO     | 8000000           | 4                |                |                                   | Bianca D    | u Toit   | 09 Nov 2017     | 09:05:24           | test              |               | test                    |       | N       |           |           |      |     |
| REVRO     | 8000000           | 8                |                |                                   | Bianca D    | u Toit   | 13 Nov 2017     | 09:18:26           | test              |               | test                    |       | N       |           |           |      |     |
| REVRO     | 0000009           | 3                |                |                                   | Abigail M   | line     | 06 Sep 2018     | 14:00:40           | REV001            |               | Test Revalue C-Class I  | tem   | N       |           |           |      |     |
| ► REVR    | 0000010           | 0                | 1              |                                   | Abigail M   | filne    | 27 Feb 2019     | 12:54:21           | Reval01           |               | Manufacturing costs inc | rease | N       |           |           |      |     |
|           |                   |                  | Clear<br>Clear | Jine the Revi<br>ar<br>Ir Filters | aluation °  | _        | (2)             |                    |                   |               |                         |       |         |           |           |      |     |
| Open W    | indows •          |                  |                |                                   |             |          |                 |                    |                   |               |                         |       |         |           | 28 Feb    | 2019 | ÷   |

Or

Method 2

- 1. Click anywhere in the row of the revaluation request that you wish to decline/reject.
- 2. Click on **Decline**.

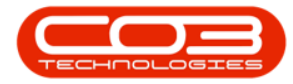

|                          | -           |                   |                  | Revaluation Re   | quest Listing - BP | O: Version 2.1.0.69 - Examp | ele Company               |               |           | 100       |     | $\times$ |
|--------------------------|-------------|-------------------|------------------|------------------|--------------------|-----------------------------|---------------------------|---------------|-----------|-----------|-----|----------|
| Но                       | ome Equipme | ent and Locations | Contract Financ  | e and HR Invento | ory Maintenanc     | e and Projects Manufact     | uring Procurement S       | Sales Service | Reporting | Utilities | - 1 | 9 x      |
| Add Ed                   | Zait Delete | View Approve      | Decline Save Lay | out Workspaces   | Print Export       | Durban                      | (Tresh                    |               |           |           |     |          |
| No. of the second second | Maintain    | a Proces          | is a F           | ormat 2          | Print a            | Current                     | *                         |               |           |           |     | 1        |
| DocNo                    |             | SourceType        | FullName         | EventDate        | EventTime          | Reference                   | Comments                  | Status        |           |           | 1   |          |
| ٩                        |             |                   |                  |                  |                    |                             |                           |               |           |           |     |          |
| REVR0000                 | 00073       |                   | Bianca Du Toit   | 07 Aug 2017      | 12:24:01           | test                        |                           | N             |           |           |     |          |
| REVR0000                 | 00074       |                   | Bianca Du Toit   | 07 Aug 2017      | 12:37:40           | test                        |                           | N             |           |           |     |          |
| REVR0000                 | 00084       |                   | Bianca Du Toit   | 09 Nov 2017      | 09:05:24           | test                        | test                      | N             |           |           |     |          |
| REVR0000                 | 88000       |                   | Bianca Du Toit   | 13 Nov 2017      | 09:18:26           | test                        | test                      | N             |           |           |     |          |
| REVR0000                 | 00093       |                   | Abigail Milne    | 06 Sep 2018      | 14:00:40           | REV001                      | Test Revalue C-Class Iter | n N           |           |           |     |          |
| ▶ REVR0000               | 00100       |                   | Abigail Milne    | 27 Feb 2019      | 12:54:21           | Reval01                     | Manufacturing costs incre | ase N         |           |           |     |          |
|                          |             |                   |                  |                  |                    |                             |                           |               |           |           |     |          |
| Open Windo               | ows 🕶       |                   |                  |                  |                    |                             |                           |               |           | 28 Feb 2  | 019 | * //.    |

- A Process Validation message box will pop up asking;
  - Are you sure you want to decline this revaluation request?
- Click on Yes.

Help v2024.5.0.7/1.0 - Pg 18 - Printed: 17/07/2024

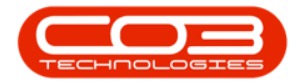

|        | Ŧ                    |                                         |               |              |              |           | Revalu      | ation Req   | uest Lis | iting - BP | O: Versio    | n 2.1.0.6      | 69 - Ex | ample (   | Comp    | any       |          |        |         |           | 100       |      | × | 0   |
|--------|----------------------|-----------------------------------------|---------------|--------------|--------------|-----------|-------------|-------------|----------|------------|--------------|----------------|---------|-----------|---------|-----------|----------|--------|---------|-----------|-----------|------|---|-----|
| 0      | Home                 | Equipm                                  | ent and Lo    | ocations     | Contract     | Finance   | and HR      | Inventor    | γ M      | laintenand | e and Pro    | jects          | Manu    | ufacturin | g       | Procurer  | nent     | Sales  | Service | Reporting | Utilities |      | 8 | ×   |
| Add    | Edit                 | X<br>Delete                             | View          | Approve      | 000 Decline  | Save Layo | ut Works    | spaces      | Print    | Export     | Durba<br>New | n              | •       | Refres    | þ<br>sh |           |          |        |         |           |           |      |   |     |
|        | Maint                | ain                                     |               | Proces       | ss "         | F         | ormat       |             | Prin     | it a       |              | Curre          | ent     |           |         |           |          |        |         |           |           |      |   |     |
| Denna  | with second factor   | ana ina ina ina ina ina ina ina ina ina | in and in the | a na an      |              |           |             |             |          |            |              |                | - 10    |           | -       |           |          |        |         |           | 1         |      |   |     |
| Dech   |                      |                                         | CourceTe      | ry orac colu | FullMamo     |           | EventDa     | to.         | Event    | Timo       | Deferrer     |                |         | 0         |         | oto       |          |        | Chab    |           |           |      | 1 |     |
| 9      | 10                   |                                         | Sourcer       | ype          | ( University |           | LVenuba     |             | Lvent    | nine       | Kererei      | ice            |         | C         | Johnine | ms        |          |        | Stau    | 15        |           |      |   | -   |
| REVE   | 10000007             | 3                                       |               |              | Bianca D     | u Toit    | 07 Aug 2    | 2017        | 12:24:   | :01        | test         |                |         |           |         |           |          |        | N       |           |           |      |   |     |
| REVE   | 0000007              | 4                                       |               |              | Bianca D     | u Toit    | 07 Aug 2    | 2017        | 12:37:   | :40        | test         |                |         |           |         |           |          |        | N       |           |           |      |   |     |
| REVE   | 0000008              | 4                                       |               |              | Bianca D     | u Toit    | 09 Nov 2    | 2017        | 09:05:   | 24         | test         |                |         | te        | est     |           |          |        | N       |           |           |      |   |     |
| REVE   | 0000008              | 3                                       |               |              | Bianca D     | u Toit    | 13 Nov 2    | 2017        | 09:18:   | :26        | test         |                |         | te        | est     |           |          |        | N       |           |           |      |   |     |
| REVE   | 10000009             | 3                                       |               |              | Abigail M    | ilne      | 06 Sep 2    | 2018        | 14:00:   | :40        | REV001       |                |         | T         | est Re  | evalue C  | -Class 1 | tem    | N       |           |           |      |   |     |
| ► REVE | 10000010             | )                                       |               |              | Abigail M    | ilne      | 27 Feb 2    | 2019        | 12:54:   | .21        | Reval0       | 1              |         | M         | lanufa  | cturing o | osts in  | crease | N       |           |           |      |   |     |
|        |                      |                                         |               |              |              |           | <b>?</b> Ar | re you sure | e you w  | ant to de  | cline this   | revalua:<br>es |         | No        |         |           |          |        |         |           |           |      |   |     |
| Open W | /indows <del>*</del> | 4                                       |               |              |              |           |             |             |          |            |              |                |         |           |         |           |          |        |         |           | 28 Feb    | 2019 | * | 11. |

- A **Revaluation Request Process** message box will pop up informing you that;
  - The revaluation request [], has been declined.
- Click on OK.

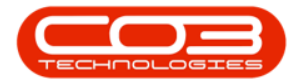

|        |           |         |           |          |           |           | Revaluat    | tion Request  | Listing - E     | 3PO: Version 2.1. | 0.69 - Example ( | Company                |         |         |           |           | $\times$ |
|--------|-----------|---------|-----------|----------|-----------|-----------|-------------|---------------|-----------------|-------------------|------------------|------------------------|---------|---------|-----------|-----------|----------|
| 0      | Home      | Equipme | ent and L | ocations | Contract  | Finance   | and HR      | Inventory     | Maintena        | nce and Projects  | Manufacturin     | g Procurement          | Sales   | Service | Reporting | Utilities | <br>₽ ×  |
| Add    | Edit      |         | View      | Approve  | Decline   | Save Lavo | ut Worksp   | aces Prin     |                 | Durban            | • Refres         | 7<br>th                |         |         |           |           |          |
|        |           |         |           |          |           |           | ÷           |               |                 | New               | •                | -                      |         |         |           |           |          |
|        | Maint     | ain     | ×         | Proces   | SS "      | Fo        | ormat       | - a - 1       | Print           | . Cu              | rrent            | 4                      |         |         |           |           |          |
| Drag a |           |         |           |          |           |           |             |               |                 |                   |                  |                        |         |         |           |           |          |
| Dod    | No        |         | SourceT   | ype      | FullName  | 2         | EventDate   | Eve           | entTime         | Reference         | C                | omments                |         | Stat    | JS        |           |          |
| ٩      |           |         |           |          |           |           |             |               |                 |                   |                  |                        |         |         |           |           |          |
| REV    | R0000007  | 8       |           |          | Bianca D  | u Toit    | 07 Aug 20   | 17 12         | 24:01           | test              |                  |                        |         | N       |           |           |          |
| REV    | R0000007- | ŧ.      |           |          | Bianca D  | u Toit    | 07 Aug 20   | 17 12         | 37:40           | test              |                  |                        |         | N       |           |           |          |
| REV    | R000008-  | ŧ.      |           |          | Bianca D  | u Toit    | 09 Nov 20   | 17 09         | :05:24          | test              | te               | est                    |         | N       |           |           |          |
| REV    | R0000088  | 8       |           |          | Bianca D  | u Toit    | 13 Nov 20   | 17 09         | 18:26           | test              | te               | est                    |         | Ν       |           |           |          |
| REV    | R0000093  | 3       |           |          | Abigail M | lilne     | 06 Sep 20   | 18 14         | :00:40          | REV001            | Т                | est Revalue C-Class    | Item    | Ν       |           |           |          |
| REV    | R00000100 | )       |           |          | Abigail M | lilne     | 27 Feb 20   | 19 12         | :54:21          | Reval01           | M                | lanufacturing costs ir | ncrease | N       |           |           |          |
|        |           |         |           |          |           | Revalu    | uation Requ | rest - Proces | s<br>quest REVF | 200000100, has b  | een declined.    | ×                      |         |         |           |           |          |
|        |           |         |           |          |           |           |             |               |                 |                   | ОК               | ]                      |         |         |           |           |          |

The revaluation request will be,

- 1. **Removed** from the Revaluation Request Listing screen where the status is set to
- 2. New.

Help v2024.5.0.7/1.0 - Pg 20 - Printed: 17/07/2024

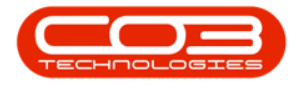

|          | Ŧ         |        |           |          |           |           | Revalu   | ation Requ | est Listing | j - BPO:                              | Version 2.1.0 | ).69 - Exam | nple Con | npany      |          |       |         |           | -         |      | ×   |
|----------|-----------|--------|-----------|----------|-----------|-----------|----------|------------|-------------|---------------------------------------|---------------|-------------|----------|------------|----------|-------|---------|-----------|-----------|------|-----|
| 0        | Home      | Equipm | ent and L | ocations | Contract  | Finance   | and HR   | Inventory  | Mainte      | enance a                              | and Projects  | Manufa      | cturing  | Procuren   | nent     | Sales | Service | Reporting | Utilities |      | 8 X |
| Add      | Edit      |        | View      | Approve  | Dedine    | Save Lavo | ut Works | paces I    | Print Exc   | e e e e e e e e e e e e e e e e e e e | Durban        | • 4         | efresh   |            |          |       |         |           |           |      |     |
|          |           |        |           |          |           |           | -        |            |             | L                                     | NEW           |             |          |            | 5        |       |         |           |           |      |     |
|          | Maint     | ain    |           | Proces   | SS "4     | Fr        | ormat    |            | Print       |                                       | Cur           | rent        | A        | 2          | <u>)</u> |       |         |           |           |      |     |
| Drag a c |           |        |           |          |           |           |          |            |             |                                       |               |             |          |            |          |       |         |           |           |      |     |
| DocN     | lo        |        | SourceT   | ype      | FullName  | 2         | EventDat | te         | EventTime   | F                                     | leference     |             | Comr     | nents      |          |       | Stat    | IS        |           |      |     |
| ٩        |           |        |           |          |           |           |          |            |             |                                       |               |             |          |            |          |       |         |           |           |      |     |
| REVR     | 10000007  | 3      |           |          | Bianca D  | lu Toit   | 07 Aug 2 | 017        | 12:24:01    | 1                                     | est           |             |          |            |          |       | N       |           |           |      |     |
| REVR     | 0000007   | 4      |           |          | Bianca D  | lu Toit   | 07 Aug 2 | 2017       | 12:37:40    | 1                                     | est           |             |          |            |          |       | N       |           |           |      |     |
| REVR     | 0000008   | 4      |           |          | Bianca D  | lu Toit   | 09 Nov 2 | 2017       | 09:05:24    | 1                                     | est           |             | test     |            |          |       | N       |           |           |      |     |
| REVR     | 0000008   | 8      |           |          | Bianca D  | lu Toit   | 13 Nov 2 | 017        | 09:18:26    | 1                                     | est           |             | test     |            |          |       | N       |           |           |      |     |
| REVA     | 10000009  | 3      |           |          | Abigail M | tilne     | 06 Sep 2 | 018        | 14:00:40    | F                                     | REV001        |             | Test     | Revalue C- | Class It | em    | N       |           |           |      |     |
|          |           |        |           |          |           |           |          |            |             |                                       |               |             |          |            |          |       |         |           |           |      |     |
| Open W   | /indows • |        |           |          |           |           |          |            |             |                                       |               |             |          |            |          |       |         |           | 28 Feb    | 2019 |     |

- 1. Click on the **drop-down arrow** in the **Status** field top display the Status Description menu.
- 2. Select **Rejected** from this list.

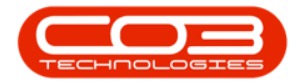

| -                         |                           | Revaluation Rev            | quest Listing - BPO: | Version 2.1.0. | 69 - Example Con        | npany             |       |         |           | 122       |     | ×   |
|---------------------------|---------------------------|----------------------------|----------------------|----------------|-------------------------|-------------------|-------|---------|-----------|-----------|-----|-----|
| Home Equipr               | nent and Locations Contra | act Finance and HR Invento | ory Maintenance a    | and Projects   | Manufacturing           | Procurement       | Sales | Service | Reporting | Utilities |     | 5 × |
| 🚯 🗇 🗙                     |                           | 3                          | P                    | Durban         | - 422                   | 1                 |       |         |           |           |     |     |
| Add Edit Delete           | View Approve Decline      | ne Save Layout Workspaces  | Print Export         | New            | etresh                  |                   |       |         |           |           |     |     |
|                           |                           | ÷                          |                      | Status         | A StatusDesc            |                   |       |         |           |           |     |     |
| Maintain                  | a Process                 | 4 Format 4                 | Print _a             | N              | New                     | _                 |       |         |           |           |     |     |
| Drag a column header here |                           |                            |                      | A<br>X         | Authorised<br>Cancelled |                   | 2     |         |           |           |     | 1   |
| DocNo 🔺                   | SourceType FullNa         | ame EventDate              | EventTime            | R              | Rejected -              |                   |       | Status  |           |           |     |     |
| ٩                         |                           |                            |                      |                |                         |                   |       |         |           |           |     |     |
| REVR0000073               | Bianci                    | ca Du Toit 07 Aug 2017     | 12:24:01             | ~              |                         |                   |       | N       |           |           |     |     |
| REVR00000074              | Bianci                    | ca Du Toit 07 Aug 2017     | 12:37:40             | ^              |                         | 11.               |       | N       |           |           |     |     |
| REVR0000084               | Bianci                    | ca Du Toit 09 Nov 2017     | 09:05:24 1           | test           | test                    |                   |       | N       |           |           |     |     |
| REVR0000088               | Bianci                    | ca Du Toit 13 Nov 2017     | 09:18:26 1           | test           | test                    |                   |       | N       |           |           |     |     |
| REVR0000093               | Abiga                     | ai Milne 06 Sep 2018       | 14:00:40             | REVUUI         | Testi                   | Kevalue C-Class I | tem   | IN      |           |           |     |     |
|                           |                           |                            |                      |                |                         |                   |       |         |           |           |     |     |
| Open Windows 🕶            |                           |                            |                      |                |                         |                   |       |         |           | 28 Feb 2  | 019 | 1   |

- 1. The **declined/rejected** revaluation request can now be viewed in the **Revaluation Request Listing** screen, where the status is set to
- 2. Rejected.

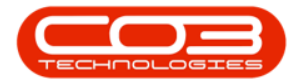

| Revaluation Request Listing - BPO: Version 2.1.0.69 - Example Company     Mome Equipment and Locations Contract Finance and HR Inventory Maintenance and Projects Manufacturing Procurement Sales Service Reporting Utilitie |           |        |            |         |           |           |          |         |        |           |           |           |        | nple Cor    | npany       |          |        |         |           |           |      | × | 0   |
|----------------------------------------------------------------------------------------------------|-----------|--------|------------|---------|-----------|-----------|----------|---------|--------|-----------|-----------|-----------|--------|-------------|-------------|----------|--------|---------|-----------|-----------|------|---|-----|
| 0                                                                                                    | Home      | Equipm | ent and Lo | cations | Contract  | Finance   | and HR   | Invento | ry Ma  | aintenano | e and Pro | ojects    | Manufa | cturing     | Procure     | ment     | Sales  | Service | Reporting | Utilities |      | 8 | ×   |
| (C)<br>Add                                                                                                    | Edit      |        | View       |         | Decline   | Save Law  | aut Work | EDares  | Print  | Export    | Durba     | an        | •      | 200 Pefrech |             |          |        |         |           |           |      |   |     |
| Cuu                                                                                                    | Luit      | Derete |            | Approve | D'CONTRC' | buve cuye |          | *       |        | Export    | Rejec     | tea       |        |             |             | -        |        |         |           |           |      |   |     |
|                                                                                                    | Maint     | tain   |            | Proces  | SS "      | F         | ormat    |         | Print  |           |           | Curre     | ent    |             | -           | 2        |        |         |           |           |      |   |     |
| Drag a (                                                                                                    |           |        |            |         |           |           |          |         |        |           |           |           |        |             |             |          |        |         |           |           |      |   |     |
| Doch                                                                                                    | lo        |        | SourceTy   | pe      | FullName  | 6         | EventDa  | ate     | EventT | īme       | Refere    | nce       |        | Com         | ments       |          |        | Stat    | IS        |           |      |   |     |
| 9                                                                                                    |           |        |            |         |           |           |          |         |        |           |           |           |        |             |             |          |        |         |           |           |      |   |     |
| REVE                                                                                                    | 20000005  | 3      |            |         | Bianca D  | u Toit    | 31 Mar   | 2016    | 11:28: | 08        | test      |           |        | test        |             |          |        | R       |           |           |      |   |     |
| REVE                                                                                                    | 10000005  | 6      |            |         | Judith M  | udzengi   | 01 Feb   | 2017    | 08:37: | 56        | BPO2 t    | est rejec | tion   | BPO         | 2 test reje | ction    |        | R       |           |           |      |   |     |
| REVE                                                                                                    | R0000005  | 8      |            |         | Judith M  | udzengi   | 01 Feb   | 2017    | 08:50: | 17        | BPO2 t    | est delet | e      | BPO         | 2 test dele | te       |        | R       |           |           |      |   |     |
| REVE                                                                                                    | 10000006  | 2      |            |         | Judith M  | udzengi   | 20 Apr 3 | 2017    | 09:09: | 31        | Test      |           |        | Test        |             |          |        | R       |           |           |      |   |     |
| REVE                                                                                                    | R0000008  | 0      |            |         | Bianca D  | u Toit    | 08 Nov   | 2017    | 11:02: | 37        | test      |           |        | test        |             |          |        | R       |           |           |      |   |     |
| REVE                                                                                                    | 20000008  | 5      |            |         | Bianca D  | u Toit    | 13 Nov   | 2017    | 09:13: | 50        | test      |           |        | test        |             |          |        | R       |           |           |      |   |     |
| REVE                                                                                                    | R0000010  | 0      |            |         | Abigail M | ilne      | 27 Feb   | 2019    | 12:54: | 21        | Reval0    | 1         |        | Manu        | ufacturing  | costs in | crease | R       |           |           |      |   |     |
|                                                                                                    |           |        | 1          |         |           |           |          |         |        |           |           |           |        |             |             |          |        |         |           |           |      |   |     |
| Open V                                                                                                    | /indows • | *      |            |         |           |           |          |         |        |           |           |           |        |             |             |          |        |         |           | 28 Feb    | 2019 | * | 11. |

#### **Related Topics**

- <u>Revaluations: Add Revaluation Request</u>
- Revaluations: Edit Revaluation Request
- <u>Receiving Goods with Landed Cost Revaluation</u>

MNU.148.002